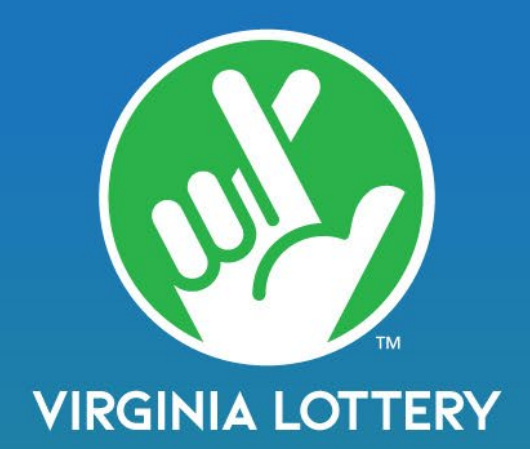

# Learning Wizard

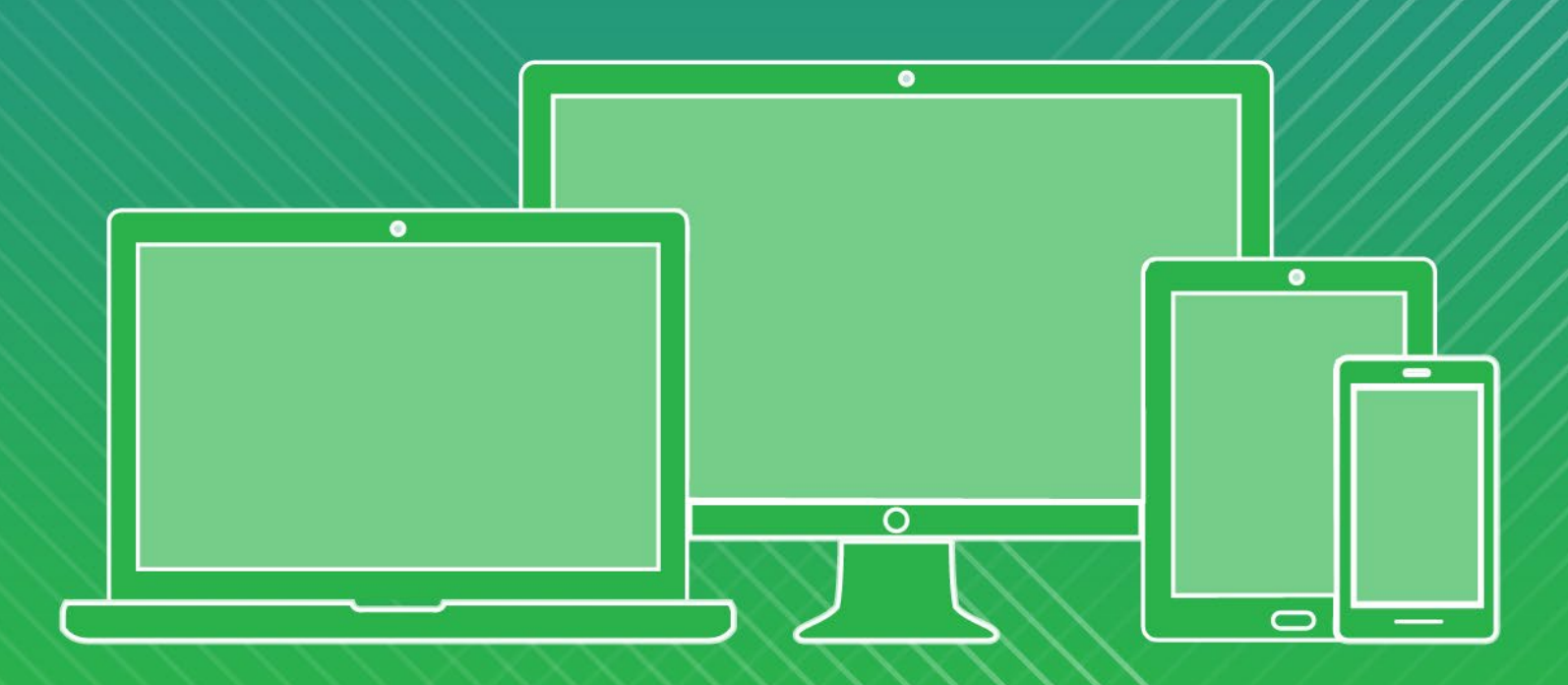

The Virginia Lottery has created a convenient online training portal to ensure that you will be comfortable with your equipment, lottery product knowledge and processes and procedures. You and your staff will be able to access the training at any time! Simply login to Learning Wizard at:

# https://learningwizard.lotteryservices.net/vas

Terminal simulations, audio, video, and product knowledge give you a full training experience delivered at your own pace.

EASY ACCESS TO LOTTERY RETAILER - 24/7!

To access via a PC or mobile device, just login to Learning Wizard and follow the instructions to take the courses!

# Learning Wizard Sign On for Lottery Retailers

- Go to: <u>https://learningwizard.lotteryservices.net/vas</u>
- Enter your Lottery Retailer Number in the Username box
- Enter Password: WelcomeToLW
- Click Login

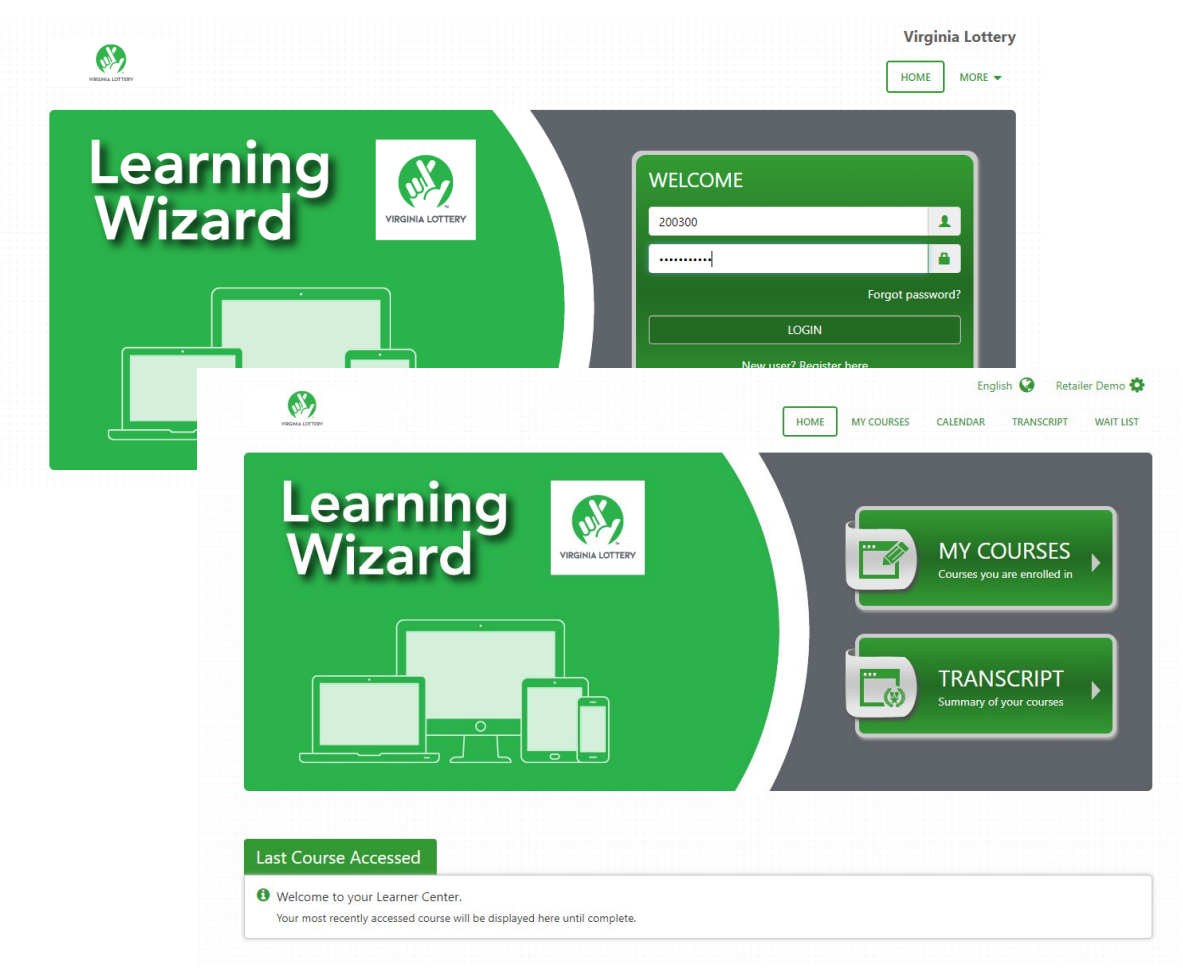

#### Learning Wizard Sign On for Lottery Retailers through Retailer Wizard

Learning Wizard (using a single sign on) can also be accessed from the navigation menu in Retailer Wizard.

#### Step 1: Sign on to Retailer Wizard

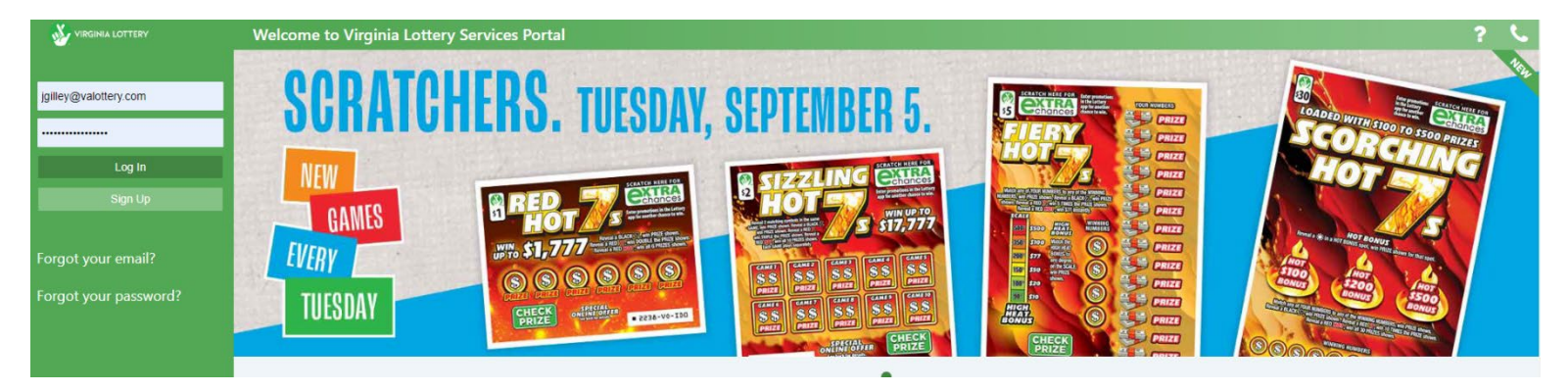

#### Step 2: Click training

| × 🐝 VIRGINIA LOTTERY                                                                                        | Summary Dashboard                                                                                                    | January Gilley ( as Rachael Keen.) 💡 📞 🄅                                                                                     |
|----------------------------------------------------------------------------------------------------|----------------------------------------------------------------------------------------------------|----------------------------------------------------------------------------------------------------|
| <b>Chain ID. 2500</b><br>Publix North Carolina Lp<br>3300 Publix Corporate Parkway<br>Lakeland,<br>FL 33811 | Lottery Announcements LEARNING WIZARD Learning Wizard is an interactive program that allows retailers and their employees to train on Lottery products and terminals. Coming soon, retailers | Alerts (1)     (?)       Image: Winconfirmed Order(s)     Unconfirmed Orders.       You have unconfirmed Orders.     Details |
| Summary Dashboard                                                                                           | Will be able to access this training program. Stay tuned for more information!                                                                                                    |                                                                                                    |
| Scratchers Dashboard                                                                                        |                                                                                                    |                                                                                                    |
| 💼 Store Profiles                                                                                            |                                                                                                    |                                                                                                    |
| 🔟 Reports                                                                                                   | 🕹 Learning Wizard pdf                                                                                                    |                                                                                                    |
| Documents Library                                                                                           |                                                                                                    |                                                                                                    |
| 🖻 Training                                                                                                  | Net Sales         Sales History         Prizes Paid         ?                                                                                                    | Messages View All (?)                                                                                                    |
|                                                                                                    | WTD MTD QTD YTD WTD MTD YTD                                                                                                    |                                                                                                    |
|                                                                                                    | \$219,865.50         \$23.23%           Week to Date Net Sales         Paid to winners this week                                                                                             | You have no messages at this time.                                                                                           |

#### **Employee Self-registration for Retailers**

Store owners can allow their employees to register for their own Learning Wizard profile from the home page.

This will ensure proper reporting and tracking for their location.

# Step 1: Click on New User? Register here.

| <u>69</u>               | V                             |          |
|-------------------------|-------------------------------|----------|
|                         |                               |          |
| Learning 🔊              | WELCOME                       |          |
| Wizard VIRGINIA LOTTERY | Username                      | 1        |
|                         | Password                      | •        |
|                         | Forgot p                      | assword? |
|                         | New user? Register here       |          |
|                         | Select a new site? Click here |          |

Step 2: Type in location ID (Lottery Retailer Number) and select Validate.

| Location ID*      | 200300                            | Validate |
|-------------------|-----------------------------------|----------|
| Username*         |                                   | Generate |
| Password*         |                                   |          |
| Confirm Password* |                                   |          |
| First Name*       |                                   |          |
| Middle Name       |                                   |          |
| Last Name*        |                                   |          |
| Email             |                                   |          |
| Verification*     | FWHCD<br>Refresh<br>Input symbols |          |

| IGT Learning V        | Vizard Home About Contact<br>Verify Location |                                       | ×      | Register Log in |
|-----------------------|----------------------------------------------|---------------------------------------|--------|-----------------|
| Register.             |                                              |                                       | _      |                 |
| Create a new account. | Location ID<br>320049                        | Name<br>S DOLLAR +                    | _      | Site            |
|                       | Address                                      | City                                  | _      |                 |
| Location ID* 320049   | State                                        | PARSIPPANY                            |        | A432            |
| Validat               | NJ                                           | Contact                               | _      | - ASE           |
| -*                    | Authorization Password                       |                                       | _      | Change Site.    |
| Username*             |                                              |                                       | _      |                 |
| Genera                |                                              |                                       | _      |                 |
| Password*             |                                              | · · · · · · · · · · · · · · · · · · · |        |                 |
| Confirm Password*     |                                              | Verity                                | Cancel |                 |
| First Name*           |                                              |                                       |        |                 |
| Middle Name           |                                              |                                       |        |                 |
| Last Name*            |                                              |                                       |        |                 |
|                       |                                              |                                       |        |                 |
| Email                 |                                              |                                       |        |                 |
| Verification*         | all and a local state                        |                                       |        |                 |
| C. V                  | VBNS                                         |                                       |        |                 |
|                       |                                              |                                       |        |                 |

Step 3: Verify that the location is correct and select the verify button.

Step 4: Complete registration information for the store employee and select Create.

| eate a new account |                                   | Ľ        |
|--------------------|-----------------------------------|----------|
| Location ID*       | 200300                            | Validate |
| Username*          |                                   | Generate |
| Password*          |                                   |          |
| Confirm Password*  |                                   |          |
| First Name*        |                                   |          |
| Middle Name        |                                   |          |
| Last Name*         |                                   |          |
| Email              |                                   |          |
| Verification*      | FWHCD<br>Refresh<br>Input symbols |          |
|                    |                                   |          |

#### Accessing the Retailer Dashboard

The retailer dashboard gives retailers a powerful, interactive way to view and manage users, register new accounts, and view course activity and history.

Retailers log in using the Retailer Administration link.

https://shd-q1-lw.lotteryservices.net/LWRetailer

- Enter your Lottery Retailer Number in the Username box.
- Enter Password: WelcomeToLW
- Click Login

Verify that the correct tile (Virginia Lottery) is selected.

| 🛃 IGT                     | Learning Wizard Home About Contact             |      |
|---------------------------|------------------------------------------------|------|
| Log in.<br>Use a location | admin account to log in.                       | Site |
| User name<br>Password     | 200300                                         |      |
| Register if you don't     | Remember me?      Log in nave a local account. |      |

| 300                                                                                                    |                                                                      |
|----------------------------------------------------------------------------------------------------|----------------------------------------------------------------------|
| 250<br>225<br>206<br>150<br>150<br>25<br>25<br>Oct Sep Aug Jul Jun May<br>Locations Registrations Logins Removals<br>1 1 41 0 41 0 41 50.0% 50.0%                                                                                                    | % Failed # Late<br>0.0% 0                                            |
|                                                                                                    |                                                                      |
| Available Courses                                                                                                    | 10                                                                   |
| Available Courses                                                                                                    | 10                                                                   |
| Available Courses                                                                                                    | 10<br>ation administrator                                            |
| Available Courses                                                                                                    | 10<br>ation administrator                                            |
| Training Activity           Course         Clerks           Course         Clerks           Retailer Pro Retailer Pro Retailer Pro Retailer Training Activity         Admin Login           IGT Generic GT Draw Yending Machine Training         0         O           IGT Generic GT Draw Yending Machine Training         O         O           DEMO: Retailer Pro Retailer Training wPowerball         1         O                                                                                                    | 10<br>ation administrator                                            |
| Training Activity       Course     Clerks       Resaller Pro Resaller Training AssessmentOnly     1     0       IGT Generic GT Draw Vending Machine Training     0     0       DEMO: Resaller Pro Resaller Training wPowerball     1     0       Image: DEMO: Resaller Pro Resaller Training wPowerball     1     0                                                                                                    | ation administrator                                                  |
| Training Activity       Training Activity       Course     Locations       Retailer Pro Retailer Training JassesmentOnly     1     0       IGT Generic CT Draw Vending Machine Training     0     0       DEMO: Retailer Pro Retailer Training wPowerball     1     0       Linkstop     The action Admin Login was performed by location on user 100100     Admin Login       The action Admin Login was performed by location on user 100100     The action Admin Login was performed by location on user 100100       Links Retailer Login     Links Retailer Login | ation administrator                                                  |
| Training Activity       Training Activity       Course     Locations     Clerks       Realer Pro Resaler Training Activity     1     0       KGT Generic GT Draw Vending Machine Training     0     0       DEMO: Resaler Pro Resaler Training w/Powerball     1     0       Links Resaler Login was performed by location on user 100100     Clerks     Admin Login was performed by location on user 100100       Links Resaler Login was performed by location on user 100100     LLMS Resaler Login was performed by location on user 100100                       | ation administrator do<br>ation administrator do<br>by location 2 si |

#### **Utilizing the Retailer Dashboard**

Retailers can view the at-a-glance data graphics on training activity, clerk registrations, and training progress of their employees.

- 1. User Registration-Provides a snapshot of the user registrations and log in for each store location.
- 2. Available Courses-Shows the available courses assigned to each location, and how many employees are assigned to each course.
- 3. Course Performance-This chart provides training progress at-a-glance. Using the clerk's filter is best for store owners to see progress within their store.
- 4. Training Activity-The account training activity log allows the retailer to see the activity taking place in the past 7, 14, or 30 days.

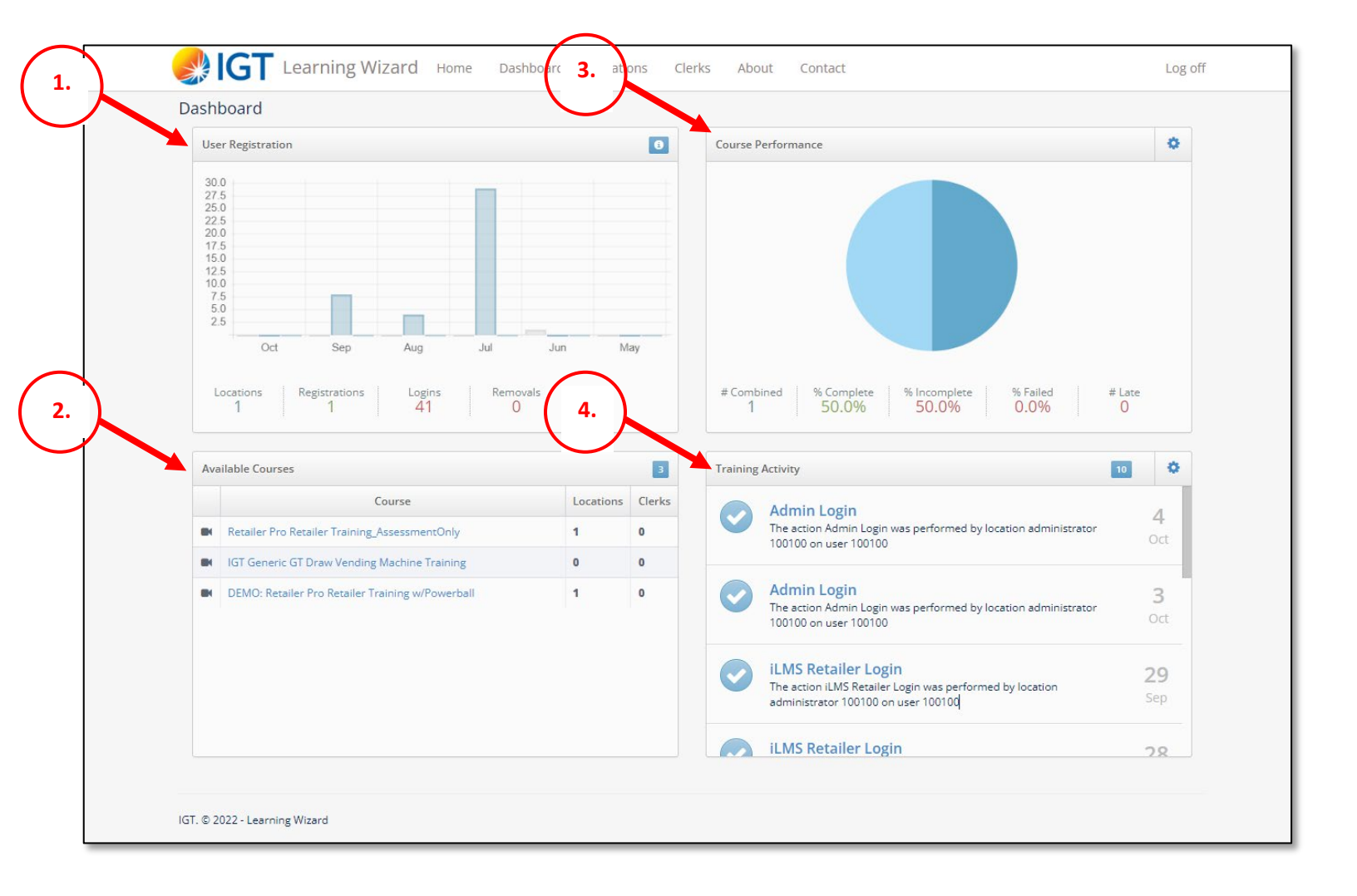

#### **Utilizing the Retailer Dashboard-Clerks Tab**

- 1. Retailers can register clerks themselves if they prefer to have the self-registration disabled for their store.
- 2. Set Password allows the retailer to reset clerk passwords if forgotten.
- 3. Click icon under Courses to view the status of assigned courses and course details for each store employee.

| erks                                                                                                    |                                                                  |                                                                                        |                                                                                                    |                                                                                                    |                                                                                                    |                                                  |                                                |                                                                            | $\frown$                                                                             |                                              |
|----------------------------------------------------------------------------------------------------|------------------------------------------------------------------|----------------------------------------------------------------------------------------|----------------------------------------------------------------------------------------------------|----------------------------------------------------------------------------------------------------|----------------------------------------------------------------------------------------------------|--------------------------------------------------|------------------------------------------------|----------------------------------------------------------------------------|--------------------------------------------------------------------------------------|----------------------------------------------|
| Find by Username:                                                                                                    | Search                                                           |                                                                                        |                                                                                                    | Hide Inactive:                                                                                               | Refresh                                                                                                    |                                                  |                                                | (                                                                          | 1. Registe                                                                           | r Clerk                                      |
| User ID Type Username Pas                                                                                                    | sword                                                            | Full Name                                                                              | Email                                                                                                    |                                                                                                    | Registr                                                                                                    | ation Date                                       | Status                                         | Manage                                                                     | Cou                                                                                  | rses                                         |
| 52035 Location 120100 Se                                                                                                    | t Password                                                       | 100100 Retailer #100                                                                   | 0100 DMO1                                                                                                    | 00100@igt.com                                                                                                | 6/15/202                                                                                                    | 2 1:26:55 PM                                     | Enabled                                        | •                                                                          |                                                                                      | -                                            |
| 226335 Clerk C 2. Se                                                                                                    | t Password                                                       | John Smith                                                                             | dmocle                                                                                                    | erk@igt.com                                                                                                  | 4/12/202                                                                                                    | 3 9:45:44 AM                                     | Enabled                                        | •                                                                          | 3.                                                                                   | 3                                            |
| Back to Locations                                                                                                    |                                                                  |                                                                                        |                                                                                                    |                                                                                                    |                                                                                                    |                                                  |                                                |                                                                            |                                                                                      |                                              |
| Page 1 of 1                                                                                                    |                                                                  |                                                                                        |                                                                                                    |                                                                                                    |                                                                                                    |                                                  |                                                |                                                                            |                                                                                      |                                              |
|                                                                                                    |                                                                  |                                                                                        |                                                                                                    |                                                                                                    |                                                                                                    |                                                  |                                                |                                                                            | <                                                                                    | 1                                            |
|                                                                                                    |                                                                  | The icon (                                                                             | under cou                                                                                                    | urses will r                                                                                                 | ull up th                                                                                                    | <u>e status</u>                                  | nage w                                         | here                                                                       |                                                                                      |                                              |
| T. © 2023 - Learning Wizard                                                                                                    |                                                                  |                                                                                        | iou tho d                                                                                                    | atails of o                                                                                                  | ach coui                                                                                                    | re status                                        | <del>page n</del><br>et clork                  |                                                                            |                                                                                      |                                              |
|                                                                                                    |                                                                  | you can v                                                                              | lew the d                                                                                                    | etails of e                                                                                                  | ach coui                                                                                                    | se for th                                        | at clerk                                       |                                                                            |                                                                                      |                                              |
|                                                                                                    |                                                                  |                                                                                        |                                                                                                    |                                                                                                    |                                                                                                    |                                                  |                                                |                                                                            |                                                                                      |                                              |
|                                                                                                    |                                                                  |                                                                                        |                                                                                                    |                                                                                                    |                                                                                                    |                                                  |                                                |                                                                            |                                                                                      |                                              |
|                                                                                                    |                                                                  |                                                                                        |                                                                                                    |                                                                                                    |                                                                                                    |                                                  |                                                |                                                                            |                                                                                      |                                              |
|                                                                                                    |                                                                  |                                                                                        |                                                                                                    |                                                                                                    |                                                                                                    |                                                  |                                                |                                                                            |                                                                                      |                                              |
| GT Learning Wizard                                                                                                    | Home Das                                                         | ihboard Locati                                                                         | ions Clerk                                                                                                    | s About                                                                                                    | Contact                                                                                                    |                                                  |                                                |                                                                            |                                                                                      | Log off                                      |
| Learning Wizard                                                                                                    | Home Das                                                         | shboard Locati                                                                         | ions Clerk                                                                                                    | s About                                                                                                    | Contact                                                                                                    |                                                  |                                                |                                                                            |                                                                                      | Log off                                      |
| Learning Wizard                                                                                                    | Home Das                                                         | shboard Locati                                                                         | ions Clerk                                                                                                    | s About                                                                                                    | Contact                                                                                                    |                                                  |                                                |                                                                            |                                                                                      | Log off                                      |
| UISES                                                                                                    | Home Das                                                         | shboard Locati                                                                         | ions Clerk                                                                                                    | s About                                                                                                    | Contact                                                                                                    |                                                  |                                                |                                                                            | Re 100                                                                               | Log off<br>0100                              |
| UISES                                                                                                    | Home Das<br>Search<br>Course<br>Version                          | shboard Locati<br>Course<br>Option                                                     | ions Clerk<br>Date<br>Assigned                                                                                                    | s About Date Due                                                                                             | Contact Date Started                                                                                                    | Status                                           | Course<br>Status                               | % Score                                                                    | Date of<br>Completion                                                                | Log off<br>0100<br>Details                   |
| Learning Wizard Urses Ind by Course Name: Course Name DEMO: Retailer Pro Retailer Training                                                                                                    | Home Das<br>Search<br>Course<br>Version<br>1                     | shboard Locati<br>Course<br>Option<br>Mandatory                                        | Date<br>Assigned                                                                                                    | s About Date Due 10/30/2022                                                                                  | Contact Contact Date Started 7/22/2022                                                                                                    | Status<br>In Progress                            | Course<br>Status                               | % Score<br>0%                                                              | Date of<br>Completion                                                                | Log off<br>0100<br>Details                   |
| Urses<br>ind by Course Name:<br>Course Name<br>DEMO: Retailer Pro Retailer Training<br>w/Powerball                                                                                                    | Home Das Search Course Version 1                                 | shboard Locati<br>Course<br>Option<br>Mandatory                                        | Date<br>Assigned<br>7/21/2022<br>4:30:00 PM                                                                                                    | s About<br>Date Due<br>10/30/2022<br>12:00:00 AM                                                             | Contact Contact                                                                                                    | Status<br>In Progress                            | Course<br>Status                               | <b>% Score</b><br>0%                                                       | C. R: 100<br>Date of<br>Completion                                                   | Log off<br>0100<br>Details                   |
| Urses<br>Ind by Course Name:<br>Course Name<br>DEMO: Retailer Pro Retailer Training<br>w/Powerball<br>Quick Cash Delivery: Fast & Fresh Grocery<br>Stores                                                                                                    | Home Das<br>Search<br>Course<br>Version<br>1<br>1                | shboard Locati<br>Course<br>Option<br>Mandatory<br>Mandatory                           | Date<br>Assigned<br>7/21/2022<br>4:30:00 PM<br>10/14/2022<br>1:10:00 PM                                                                                                    | s About<br>Date Due<br>10/30/2022<br>12:00:00 AM<br>10/22/2022<br>12:00:00 AM                                | Contact Contact Contac | Status In Progress Completed                     | Course<br>Status<br><br>Passed                 | % Score<br>0%<br>0%                                                        | Date of<br>Completion<br><br>10/14/2022<br>6:27:18 PM                                | Log off<br>0100<br>Details<br><br>Q          |
| Urses<br>Ind by Course Name:<br>Course Name<br>Course Name<br>DEMO: Retailer Pro Retailer Training<br>w/Powerball<br>Quick Cash Delivery: Fast & Fresh Grocery<br>Stores<br>Responsible Gaming Training                                                                                      | Home Das<br>Search<br>Course<br>Version<br>1<br>1<br>1           | shboard Locati<br>Course<br>Option<br>Mandatory<br>Mandatory<br>Mandatory              | Date<br>Assigned<br>7/21/2022<br>4:30:00 PM<br>10/14/2022<br>1:10:00 PM<br>2/17/2023                                                                                                    | S About<br>Date Due<br>10/30/2022<br>12:00:00 AM<br>10/22/2022<br>12:00:00 AM                                | Contact Contact Contac | Status In Progress Completed Not                 | Course<br>Status<br><br>Passed                 | % Score<br>0%<br>0%                                                        | Date of<br>Completion<br><br>10/14/2022<br>6:27:18 PM                                | Log off<br>0100<br>Details<br><br>Q          |
| VIGT Learning Wizard<br>Urses<br>ind by Course Name:<br>Course Name<br>DEMO: Retailer Pro Retailer Training<br>w/Powerball<br>Quick Cash Delivery: Fast & Fresh Grocery<br>Stores<br>Responsible Gaming Training                                                                             | Home Das Search Course Version 1 1 1 1                           | shboard Locati<br>Course<br>Option<br>Mandatory<br>Mandatory<br>Mandatory              | Date           Assigned           7/21/2022           4:30:00 PM           10/14/2022           1:10:00 PM           2/17/2023           6:23:58 PM                                          | s About<br>Date Due<br>10/30/2022<br>12:00:00 AM<br>10/22/2022<br>12:00:00 AM                                | Contact Contact Contac | Status In Progress Completed Started             | Course<br>Status<br><br>Passed<br>             | 0%<br>0%<br>                                                               | Date of<br>Completion<br><br>10/14/2022<br>6:27:18 PM<br>                            | Log off<br>0100<br>Details<br><br>Q          |
| VIGT Learning Wizard<br>Urses<br>Ind by Course Name:<br>Course Name<br>DEMO: Retailer Pro Retailer Training<br>w/Powerball<br>Quick Cash Delivery: Fast & Fresh Grocery<br>Stores<br>Responsible Gaming Training                                                                             | Home Das                                                         | shboard Locati<br>Course<br>Option<br>Mandatory<br>Mandatory<br>Mandatory<br>Mandatory | Date           Assigned           7/21/2022           4:30:00 PM           10/14/2022           1:10:00 PM           2/17/2023           6:23:58 PM           6/15/2022           1:05:00 PM | s About<br>Date Due<br>10/30/2022<br>12:00:00 AM<br>10/22/2022<br>12:00:00 AM<br><br>7/7/2022<br>12:00:00 AM | Contact Contact Contac | Status In Progress Completed Started Completed   | Course<br>Status<br><br>Passed<br><br>Passed   | % Score<br>0%<br>0%<br><br>100%                                            | Date of<br>Completion<br><br>10/14/2022<br>6:27:18 PM<br><br>7/18/2022               | Log off<br>0100<br>Details<br><br>Q<br><br>Q |
| Course Name DEMO: Retailer Pro Retailer Training w/Powerball Quick Cash Delivery: Fast & Fresh Grocery stores Responsible Gaming Training Retailer Pro Retailer Training_AssessmentOnly                                                                                                    | Home Das<br>Search<br>Course<br>Version<br>1<br>1<br>1<br>1<br>1 | shboard Locati<br>Course<br>Option<br>Mandatory<br>Mandatory<br>Mandatory<br>Mandatory | Date           Assigned           7/21/2022           4:30:00 PM           10/14/2022           1:10:00 PM           2/17/2023           6:23:58 PM           6/15/2022           4:25:30 PM | S About Date Due 10/30/2022 12:00:00 AM 10/22/2022 12:00:00 AM 7/7/2022 12:00:00 AM                          | Contact Contact Contac | Status In Progress Completed Completed Completed | Course<br>Status<br><br>Passed<br><br>Passed   | % Score           0%           0%           0%           0%           100% | Date of<br>Completion<br><br>10/14/2022<br>6:27:18 PM<br><br>7/18/2022<br>7:58:19 PM | Log off<br>0100<br>Details<br><br>Q<br><br>Q |
| VIGT Learning Wizard<br>Urses<br>Ind by Course Name:<br>Course Name<br>DEMO: Retailer Pro Retailer Training<br>w/Powerball<br>Quick Cash Delivery: Fast & Fresh Grocery<br>Stores<br>Responsible Gaming Training<br>Retailer Pro Retailer<br>Training_AssessmentOnly<br>eturn to Clerks List | Home Das                                                         | shboard Locati<br>Course<br>Option<br>Mandatory<br>Mandatory<br>Mandatory<br>Mandatory | Date           Assigned           7/21/2022           4:30:00 PM           10/14/2022           1:10:00 PM           2/17/2023           6:23:58 PM           6/15/2022           4:25:30 PM | S About<br>Date Due<br>10/30/2022<br>12:00:00 AM<br>10/22/2022<br>12:00:00 AM<br>7/7/2022<br>12:00:00 AM     | Contact Contact Contac | Status In Progress Completed Completed Completed | Course<br>Status<br>Passed<br>Passed<br>Passed | % Score           0%           0%           0%           100%              | Completion<br>10/14/2022<br>6:27:18 PM<br>7/18/2022<br>7:58:19 PM                    | Log off<br>0100<br>Detail:<br><br>@          |

# Learning Wizard Sign On for Lottery Employees

- Go to: <u>https://learningwizard.lotteryservices.net/vas</u>
- Enter your Virginia Lottery email address (ex. jgilley@valottery.com)
- Enter Password: WelcomeToLW
- Click Login
- Learning Wizard Sign On for Lottery Employees

| AIRCHAT TOLLTIA.   | HOME MO                                                  |
|--------------------|----------------------------------------------------------|
| Learning<br>Wizard | WELCOME<br>jgilley@valottery.com                         |
|                    | Forgot password?                                         |
|                    | New user? Register here<br>Select a new site? Click here |

# Learning Wizard Questions?

Email <u>SalesSupport@valottery.com</u>

Call the help desk at (804) 692-7370